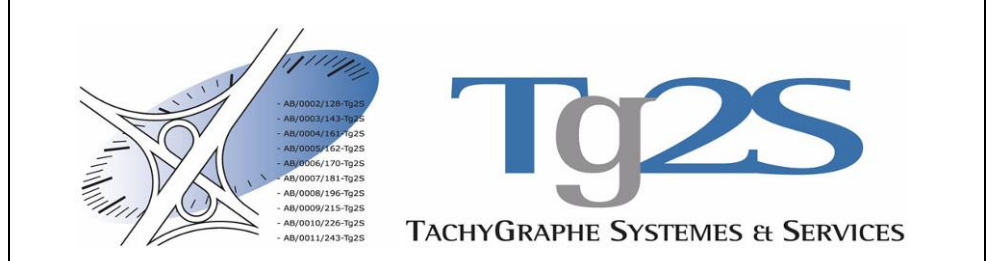

# **T2-S – VERIFONE VX 520**

# **MODE D'EMPLOI**

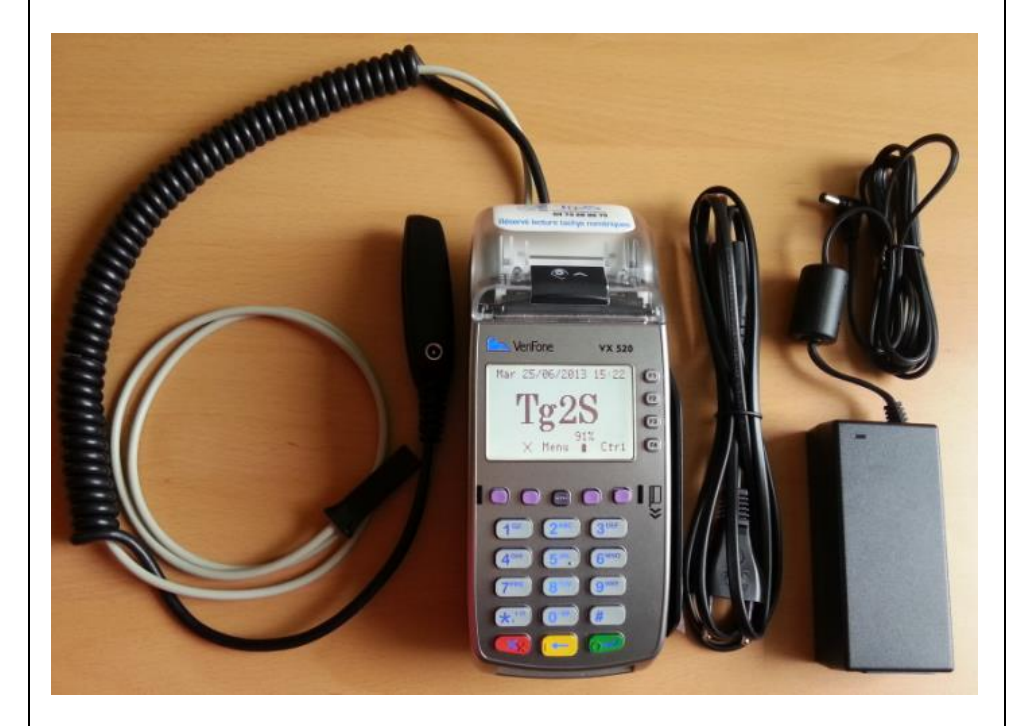

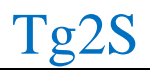

526 Route de la Gare – 84470 Châteauneuf de Gadagne 0805 011 993 exploitation@tg2s.com

# **SOMMAIRE**

| <u>1</u> | <u>PRÉAMBULE</u>                                           | 3  |
|----------|------------------------------------------------------------|----|
| <u>2</u> | INSTALLATION                                               | 3  |
|          | 2.1 ALIMENTATION ELECTRIQUE                                | 3  |
|          | 2.2 CONNEXION DU T2-S A UNE PRISE ETHERNET DE TYPE RJ45    | 3  |
|          | 2.2.1 CONNEXION AU RESEAU D'ENTREPRISE                     |    |
|          | 2.2.2 CONTRÔLES                                            |    |
|          | 2.3 CONNEXION DU T2-S AU TACHYGRAPHE                       | 4  |
| <u>3</u> | COMMENT LIRE UNE CARTE CONDUCTEUR                          | 4  |
|          | 3.1 LECTURE AUTOMATIQUE                                    | 4  |
|          | 3.2 LECTURE MANUELLE                                       | 5  |
|          |                                                            | U  |
| <u>4</u> | COMMENT LIRE UN CHRONOTACHYGRAPHE                          | 6  |
|          | 4.1 DEPUIS LA DERNIERE LECTURE                             | 7  |
|          | 4.2 LECTURE COMPLETE                                       | 7  |
|          | 4.3 PERIODE, ENTRE DEUX JOURS                              | 7  |
|          | 4.4 UN SEUL JOUR                                           | 7  |
| <u>5</u> | COMMENT ENVOYER LES DONNEES LUES                           | 8  |
|          | 5.1 PREREOUIS                                              | 8  |
|          | 5.2 ENVOI AUTOMATIQUE DES DONNEES                          | 8  |
|          | 5.3 ENVOI DES DONNEES MANUELLEMENT                         | 8  |
|          | 5.4 TICKET DE TELECOLLECTE DES CARTES CONDUCTEURS          | 9  |
|          | 5.5 TICKET DE TELECOLLECT DES CHRONOTACHYGRAPHES           | 10 |
|          | 5.6 TICKET RECAPITULATIF                                   | 10 |
| 6        | ANOMALIES                                                  |    |
| -        |                                                            |    |
|          | 6.1 ANOMALIES A L'ENVOI DES DONNEES VERS LES SERVEURS Tg2S | 12 |
|          | 6.2 ANOMALIES A LA LECTURE DES CARTES CONDUCTEURS          | 13 |
|          | 6.3 ANOMALIES A LA LECTURE DU CHRONOTACHYGRAPHE            | 13 |
|          |                                                            |    |
|          |                                                            |    |
|          |                                                            |    |

# <u>1</u> **PRÉAMBULE**

#### Le T2-S permet de :

- Lire une carte "conducteur".
- Lire un chronotachygraphe numérique.
- Envoyer les données des cartes et des chronotachygraphes vers les serveurs Tg2S par un lien de communication :
  - Ethernet de type IPV4 à travers une connexion Internet.

#### Installation rapide en vidéo :

https://youtu.be/TB1BvS9zn9g

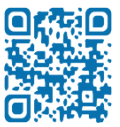

## 2 INSTALLATION

Tous les branchements sont à faire sur « la noix de connexion ».

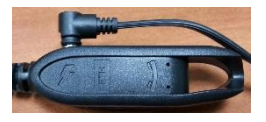

## 2.1 ALIMENTATION ÉLECTRIQUE

Le T2-S est livré avec un transformateur muni d'un câble d'alimentation électrique, à brancher sur le port

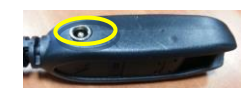

Le T2-S affiche un écran d'accueil avec le logo Tg2S, la date du jour et l'heure, comme ci-dessous :

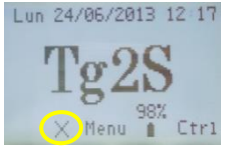

## 2.2 CONNEXION DU T2-S A UNE PRISE ETHERNET RJ 45

#### 2.2.1 CONNEXION AU RESEAU D'ENTREPRISE

Le câble réseau permettant la connexion du T2-S est fourni par Tg2S.

A chaque extrémité, un connecteur de type RJ45 à connecter sur une prise Ethernet d'une part et d'autre part à « *la noix de connexion* » sur le port **ETH.** 

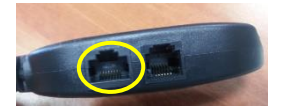

Le symbole apparaît à l'écran du T2-S

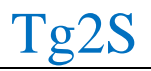

526 Route de la Gare – 84470 Châteauneuf de Gadagne 0805 011 993 exploitation@tg2s.com

Page 3/13 V 5.1

#### 2.2.2 CONTROLES

Pour vérifier que le boitier communique avec les serveurs Tg2S :

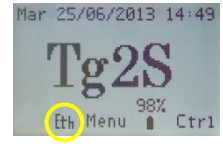

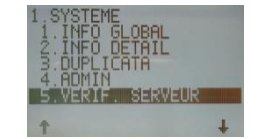

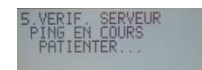

### 2.3 CONNEXION DU T2-S AU TACHYGRAPHE

Le câble permettant la connexion du T2-S à un tachygraphe est composé d'un connecteur RJ45 branché sur le boitier et d'une prise spécifique (femelle 6 points) à l'autre extrémité.

Le boitier est livré avec le câble pré installé. Aucune manipulation n'est nécessaire.

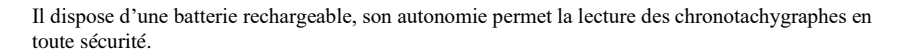

#### CONNEXION AU CHRONOTACHYGRAPHE

La prise femelle 6 points doit être branchée au connecteur situé en face avant du tachygraphe.

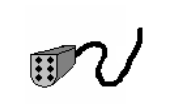

## <u>3</u> <u>COMMENT LIRE UNE CARTE CONDUCTEUR</u>

#### <u>3.1 Lecture automatique :</u>

A partir de l'écran d'attente (Tg2S), la simple insertion de la carte conducteur déclenche une lecture automatique.

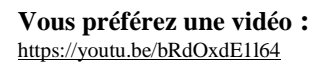

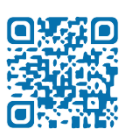

Page 4/ 13 V 5.1

## 3.2 Lecture manuelle :

A partir de l'écran d'attente (Tg2S), appuyez sur la touche

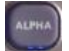

#### Vous devez voir apparaître l'écran suivant :

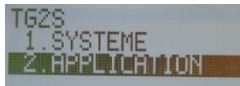

Appuyez alors sur la touche 2, puis validez en appuyant sur la touche verte

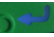

Vous devez voir apparaître l'écran suivant :

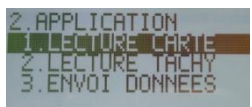

#### Choisissez 1 : Lecture Carte

→ Insérez la carte dans la fente située sous le clavier (puce en haut, sur le dessus).

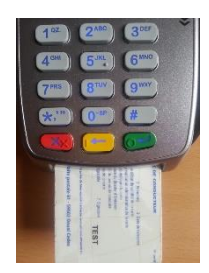

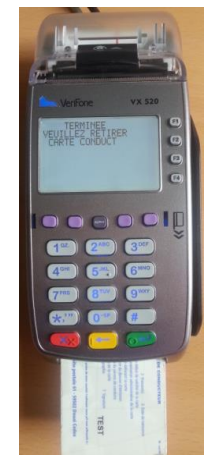

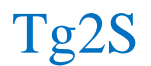

#### Le terminal imprime le ticket suivant : c'est la confirmation de lecture

| RECEPISSE DE LECTURE<br>Carte Conducteur |                                              |
|------------------------------------------|----------------------------------------------|
| 03.05.13 10:10                           | Date & heure de la lecture                   |
| ID TERMINAL 25000XXX                     | Numero du terminal ayant effectue la lecture |
| Nom :<br>DUPONT                          | Nom du porteur de la carte                   |
| Prénom :                                 |                                              |
| Sébastien                                | Prénom du porteur de la carte                |
| Carte : 1000000XXXXXX000                 | Numéro de la carte                           |
| TAILLE DE FICHIER A TELECHARGER : 26 Ko  | Taille du fichier à télécharger              |
| Tg2S vous remercie                       |                                              |

Un message apparaît alors à l'écran du T2-S confirmant le retrait de la carte conducteur.

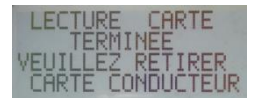

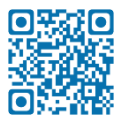

#### Vous préférez une vidéo : https://youtu.be/jS9RxtLwass

#### 4 **COMMENT LIRE UN CHRONOTACHYGRAPHE**

RAPPEL : pour lire un chronotachygraphe :

1/ le contact du véhicule doit être mis

2/ la Carte Entreprise doit être insérée dans le lecteur 2 Attention à la date de péremption de la carte entreprise.

3/ Le boitier doit être connecté sur la prise du chronotachygraphe

Dans le menu principal Tg2S,

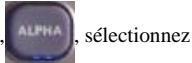

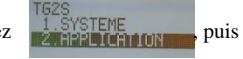

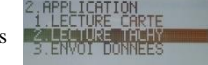

Puis validez en appuyant sur la touche verte pour faire apparaître le menu suivant :

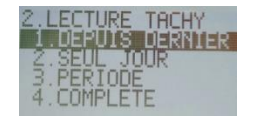

Page 6/13 V 5.1

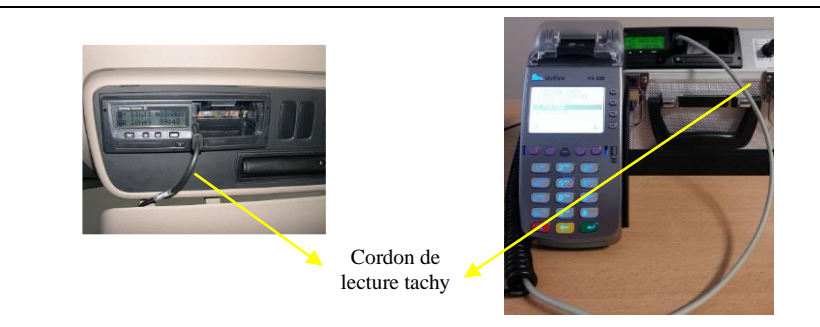

#### Il y a quatre possibilités de lecture du chronotachygraphe avec le T2-S :

#### 4.1 DEPUIS DERNIER

Cette option est la plus simple et doit être la plus souvent utilisée. Elle permet de lire les données enregistrées dans le chronotachygraphe depuis la dernière lecture sans avoir à en préciser la date.

#### 4.2 SEUL JOUR

Un nouvel écran permet de préciser la date souhaitée sous la forme **AAMMJJ**. Il faut alors entrer l'année (2 caractères), le mois (2 caractères) et le jour (2 caractères). Exemple pour le 15 avril 2013 :  $\rightarrow$  130415

La touche **supprimer les caractères non désirés**.

#### 4.3 PÉRIODE

Un nouvel écran permet de préciser la date de début souhaitée sous la forme **AAMMJJ**. Il faut alors entrer l'année (2 caractères), le mois (2 caractères) et le jour (2 caractères). Exemple pour le 15 avril 2013 : → 130415, et ensuite il faut Valider avec Un nouvel écran apparaît, il faut refaire la manipulation en stipulant cette fois la date de fin souhaitée (en conservant la forme YYMMDD), puis Valider

La touche permet de supprimer les caractères non désirés.

#### 4.4 COMPLÈTE

C'est l'option qui permet de lire l'intégralité des données présentes dans le chronotachygraphe, environ un an.

La première lecture du chronotachygraphe doit être une "LECTURE COMPLETE", afin de collecter toutes les informations depuis le début de l'activité du véhicule.

En cas d'incident en cours de lecture, il est impératif de refaire une "LECTURE COMPLETE".

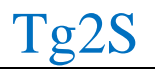

Page 7/ 13 V 5.1

### COMPTE-RENDU Lecture Tachy

01.07.10 16 :40 ID TERMINAL : 25000XXX

Type de Lecture : **PERIODE** PERIODE : **08/04/13** – **15/05/13** TAILLE DU FICHIER : 103267 oc

PARAMETRES TACHY : IMMATR. : AA-123-AA DATE LIMITE MIN : 01/01/10 DATE LIMITE MAX : 01/07/10 TACHY DATE : 01/07/10 DATE DERN. LECT : 01/07/10

# *Le terminal imprime le ticket suivant* : c'est la confirmation de lecture

Date & heure de la lecture Numéro du terminal ayant effectué la lecture

Type de lecture : par exemple ici, une PÉRIODE

Taille du fichier à télécharger

Numéro d'immatriculation du chronotachygraphe.

Date Minimum et Maximum de validité de données.

**Vous préférez une vidéo :** https://youtu.be/eZwKlhVkABw

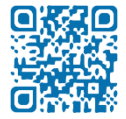

#### Tg2S vous remercie

# 5 <u>COMMENT ENVOYER LES DONNEES LUES</u>

#### 5.1 PRÉREQUIS

#### Le T2-S doit être connecté au secteur (voir § 2.1) et sur une prise réseau Ethernet (§ 2.2)

Pour une transmission Internet, le lien doit être correctement configuré, activé. Tout système de sécurité (pare feu) doit être correctement paramétré.

#### 5.2 ENVOLAUTOMATIQUE DES DONNÉES (SOLUTION LA PLUS USUELLE)

A la livraison, le T2-S est configuré avec une heure d'envoi. Chaque jour, il envoie ainsi les fichiers.

#### 5.3 ENVOI DES DONNÉES MANUELLEMENT

A partir de l'écran APPLICATION, sélectionnez l'option 3 (Envoi Données) :

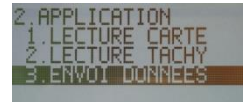

L'écran suivant doit apparaître :

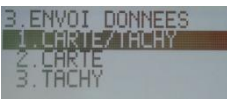

Vous pouvez utiliser les flèches ( no upper selectionner l'action de votre choix. Ou appuyer sur la touche 1 ou 2 pour une selection directe, et valider avec la touche

> Page 8/ 13 V 5.1

#### Un certain nombre de messages défilent alors à l'écran :

Exemple de messages accompagnant l'envoi des données d'une carte :

- UPLOAD
- Connect 9600
- Data Transfert 1 / 100%
- Close dialogue

Le retour au menu "Envoi Données" indique la fin de la télécollecte.

Un ticket sur lequel est mentionné le nombre de cartes et de tachys envoyés est imprimé à la fin de la transmission des données.

Vous préférez une vidéo : Tachy

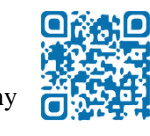

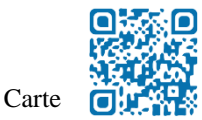

https://youtu.be/BrkTwvIcuE0

https://youtu.be/eqnHS4xZdmI

#### 5.4 TICKET D'ENVOI DES DONNEES CARTES CONDUCTEURS

Le terminal imprime le ticket suivant : c'est la confirmation d'envoi des données cartes.

## COMPTE-RENDU ENVOI DONNEES

29.05.13<br/>ID TERMINAL10 :55<br/>25000XXXDate<br/>NumeNB CARTES ENVOYEES :2Nomit<br/>NomitNB CARTES INCONNUES :0Nomit<br/>CertifiedREFERENCE TRANSFERT12345678Certified

Tg2S vous remercie

Date & heure de la télécollecte Numéro du terminal.

Nombre de cartes conducteurs envoyées

Nombre de cartes inconnues du serveur

Certificat de transmission

 $\wedge$ 

Si le ticket donne une liste de « cartes inconnues », vous devez IMPERATIVEMENT contacter Tg2S pour déclarer le(s) différent(s) conducteur(s) inconnu(s).

Dans le cas contraire les fichiers ne seront pas traités.

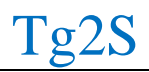

#### 5.5 TICKET D'ENVOI DES DONNEES TACHY

Le terminal imprime le ticket suivant : c'est la confirmation d'envoi des données tachy.

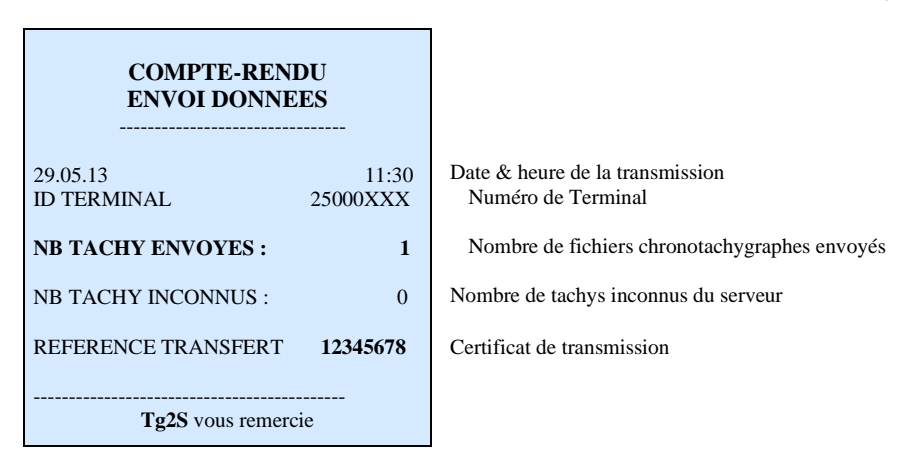

Si le ticket donne une liste de « tachys inconnus », vous devez impérativement contacter Tg2S pour déclarer le(s) différent(s) véhicule(s) inconnu(s).

Dans le cas contraire les fichiers ne seront pas traités.

#### 5.6 TICKET RECAPITULATIF

A partir de l'écran de veille (Tg2S), appuyez sur la touche

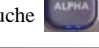

Vous devez voir apparaître l'écran suivant :

Appuyez alors sur la touche 1, puis validez en appuyant sur la touche

Vous devez voir apparaître l'écran suivant :

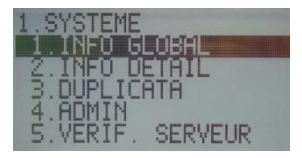

Page 10/ 13 V 5.1 - « INFO GLOBAL » : le terminal imprime le total des fichiers cartes et tachys en mémoire.

#### DONNEES EN MEMOIRE

NOMBRE DE CARTES :

16.05.12 13:45 Carte : 100000XXXXXX000

NOMBRE DE VEHICULES :

Tg2S vous remercie

- Nombre de fichiers carte conducteur en mémoire Date & heure de la lecture de cette carte Détail d'un fichier carte conducteur : numéro de la carte
- Nombre de fichiers tachy en mémoire

« INFO DÉTAIL » permet d'obtenir le détail des fichiers cartes et tachys.

4

0

| INFORMATIONS                                              |             |  |  |
|-----------------------------------------------------------|-------------|--|--|
| 24.06.13 12:26<br>ID TERMINAL 25000XXX<br>S/N 280-XXX-XXX | D<br>T<br>N |  |  |
| PARAMETRES                                                |             |  |  |
| VERSION : : 118<br>                                       | Iı          |  |  |
| MEMOIRE RESTANTE : 8192 Ko                                | Ν           |  |  |
| DONNEES EN MEMOIRE                                        |             |  |  |
| NOMBRE DE CARTES : 0                                      | Ν           |  |  |
| NOMBRE DE VEHICULES : 0                                   |             |  |  |
| Tg2S vous remercie                                        |             |  |  |

Date et heure TID du boitier Numéro de série du boitier

Informations détaillées sur le paramétrage du boitier

Mémoire restante dans le boitier

Nombre de fichiers cartes en mémoire

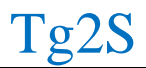

## 6 ANOMALIES

#### 6.1 ANOMALIES A L'ENVOI DES DONNÉES VERS LE SERVEUR Tg2S

En cas d'anomalies de fonctionnement, procédez à ces quelques vérifications :

#### **4** Rien n'apparaît sur l'écran :

Vérifiez que le bloc d'alimentation est bien branché à la prise secteur et au terminal.

Appuyez sur la touche 🔘 🔵 🥽 🔵 🔘 pour faire avancer le papier.

#### L'envoi des données ne fonctionne pas :

- Vérifier que le T2-S est bien connecté au réseau informatique (voir §2.2)
- Faire un « Vérif. Serveur » (voir §2.2)

#### *En cas d'erreur, le terminal imprime un ticket comportant :*

- La date et l'heure
- Un libellé explicatif de l'erreur
- Un code erreur, ce code est très important pour votre dépannage.

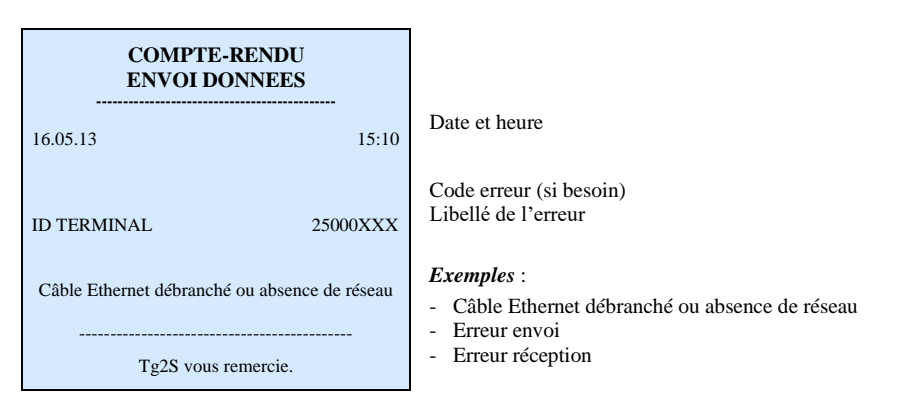

**NOTE** : Tout envoi qui n'est pas clos correctement peut être renouvelé, le fichier reste intègre dans le T2-S, tant que le serveur ne lui a pas donné l'ordre de le supprimer.

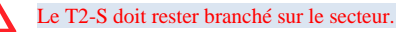

Vous préférez une vidéo : https://youtu.be/xdHYs\_dXYUk

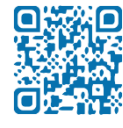

Page 12/ 13 V 5.1

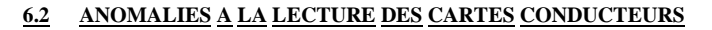

4 Vérifiez le sens de la carte conducteur (puce au fond orientée vers le haut)

#### 6.3 ANOMALIE A LA LECTURE DU CHRONOTACHYGRAPHE

- Vérifier que la carte entreprise soit insérée dans le chronotachygraphe, et le symbole doit être inscrit sur l'écran du tachy en haut à droite
- 4 Vérifier la date de péremption de la carte entreprise
- Vérifier que le contact du véhicule soit mis.

Pour les **chronotachygraphes numériques VDO Continental** une erreur peut apparaître sur l'écran du tachy : « **Erreur téléchargement 12** ».

Cette erreur n'affecte en rien le bon déroulement de la lecture du tachy.

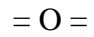

# **VERIFONE VX520**

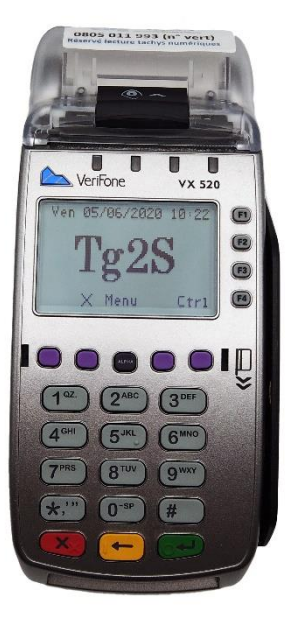

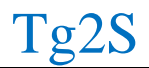

526 Route de la Gare – 84470 Châteauneuf de Gadagne 0805 011 993 exploitation@tg2s.com Page 13/ 13 V 5.1